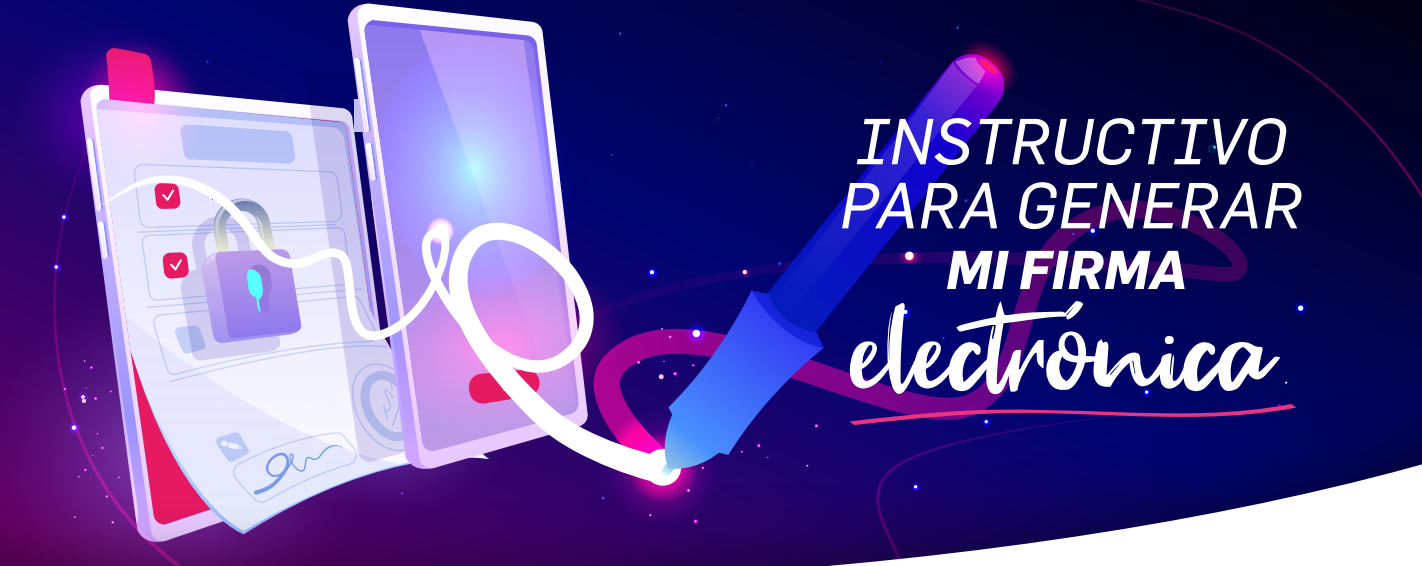

- 1. Ingresar al siguiente link: https://humanage.cloud/#/entityld/panenergy
- 2. Colocá tu mail personal

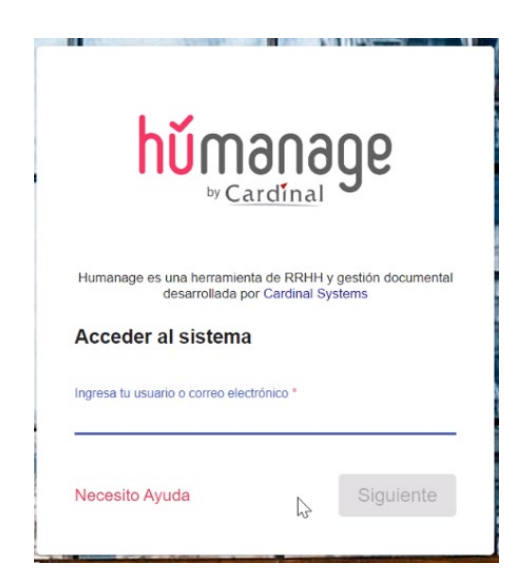

3. Colocá tu contraseña del legajo digital y hacé click en botón Ingresar

|               | húmanage                                                                                                    |       |
|---------------|----------------------------------------------------------------------------------------------------|-------|
|               | Humanage es una hemamienta de RBB et y gestión documental desarrollada<br>por Cardinal Systems<br>Hola maby.avila@live.com!<br>Ingresa lo contraseña *<br>otvidé mi contraseña |       |
|               | Necesito Ayuda Volver IngriGar                                                                                                    |       |
| PROTAGONISTAS | AGILES EXPERTOS SOMOS<br>AGILES EXPERTOS EQUIPO DECIDIDOS APASIONADOS                                                                                                    | ág. 1 |

## INSTRUCTIVO PARA GENERAR MIFIRMA

### 4. Hacé click en el documento Generá Tu Firma Electrónica y click en Firmar.

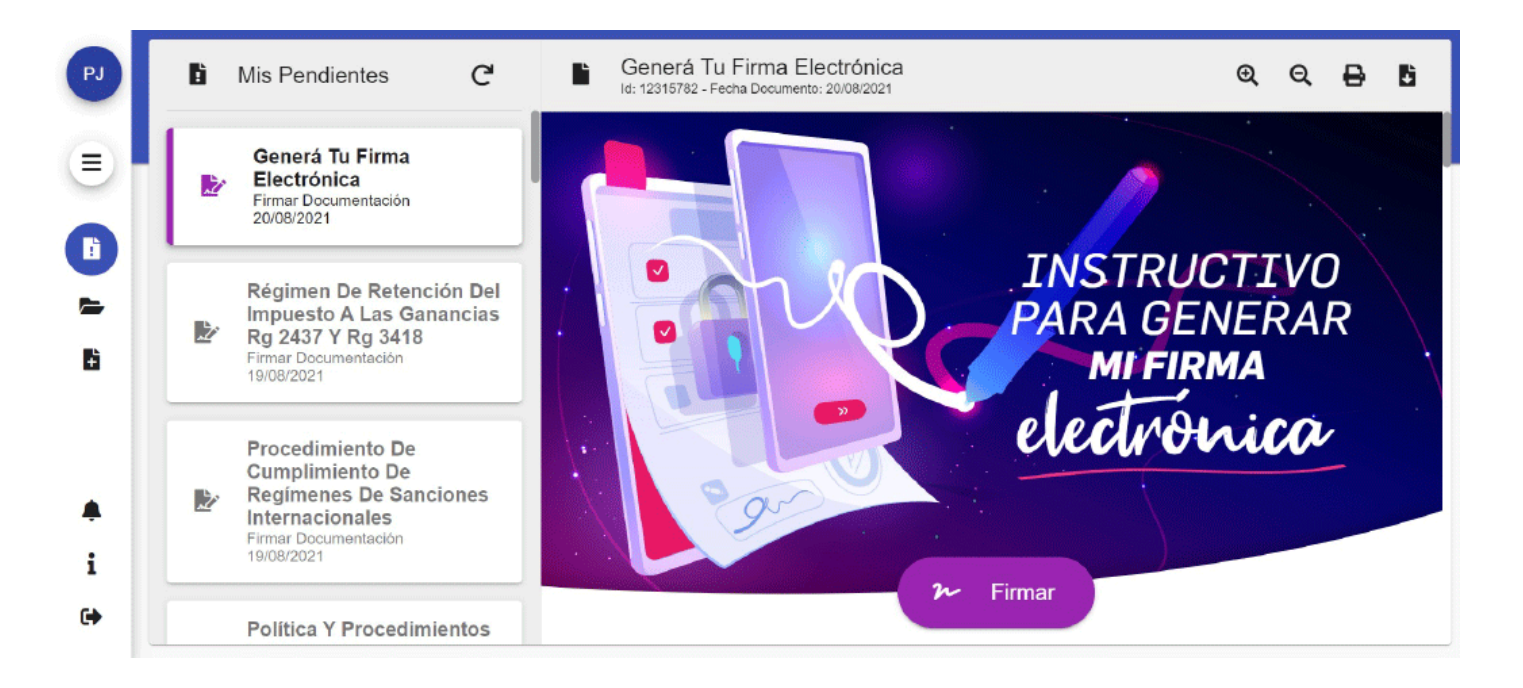

#### 5. Hacé clic en el botón "Continuar".

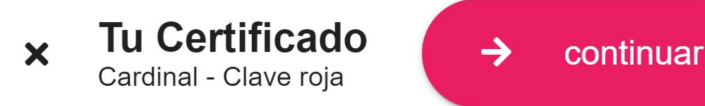

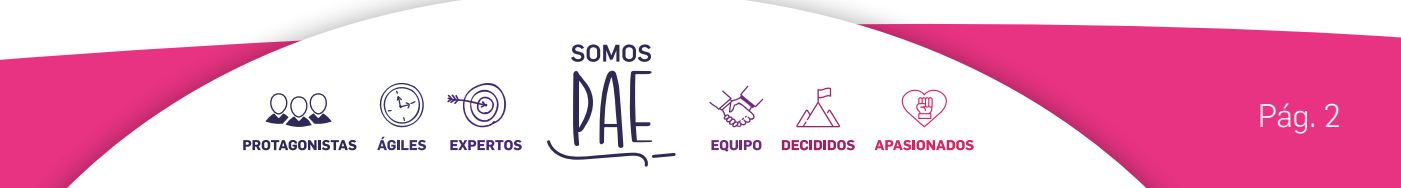

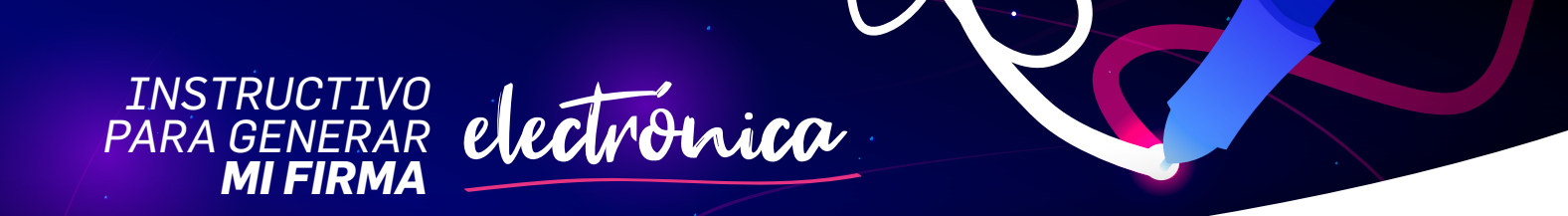

6. Gestioná por única vez tu certificado de firma electrónica. En posteriores ocasiones NO será necesario repetir este paso porque el certificado queda asociado a tu perfil.

**a.** Hacé clic en el botón "Entendido", **cerrá el navegador** y revisá tu mail.

Para poder firmar tus documentos necesitás tener un certificado electrónico. Te enviamos un correo electrónico con las instrucciones para hacerlo.

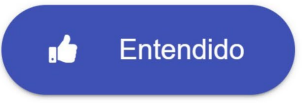

b. Dentro del mail hacé clic en el botón "Generar Certificado".

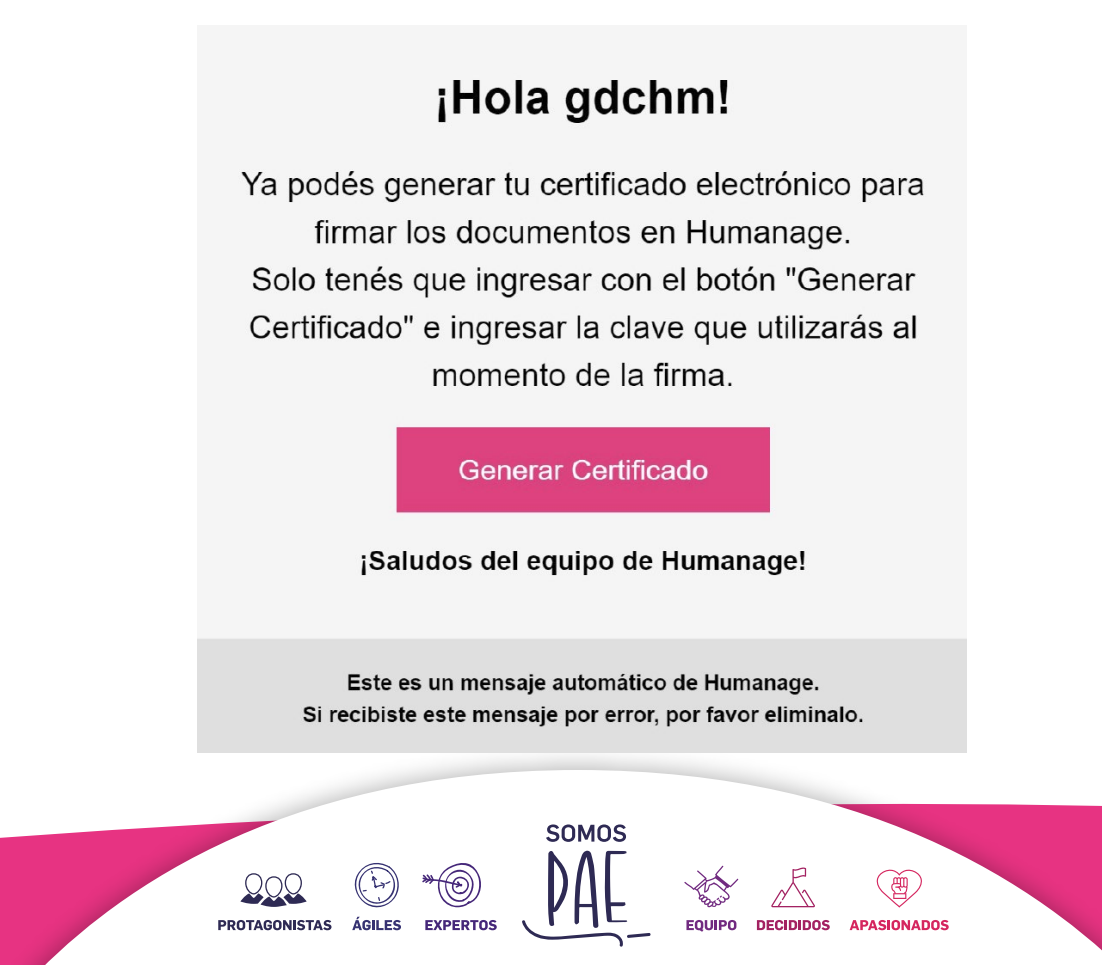

Pág. 3

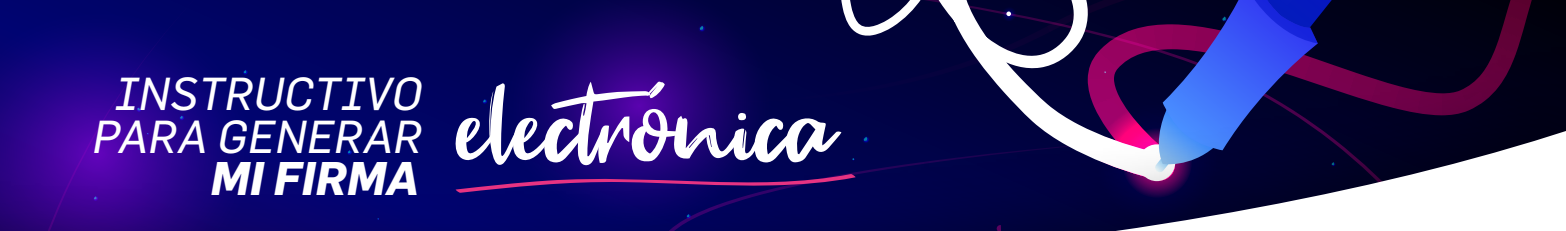

**c.** Ingresá y confirmá la contraseña con la que vas a firmar los documentos en tu Legajo Personal y hacé clic en botón "Guardar contraseña".

La contraseña tiene que tener **6 caracteres mínimo**, sin otras restricciones. Tendrá una validez de 4 años.

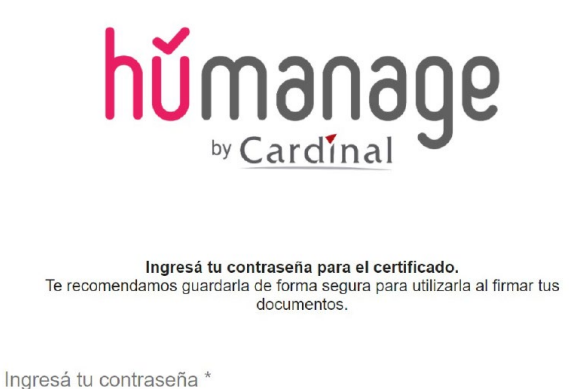

Confirmá tu contraseña \*

Guardar contraseña

**7.** Automáticamente, se abrirá tu Legajo Digital. Hacé click en el documento "Generá tu firma electrónica" y click en Firmar.

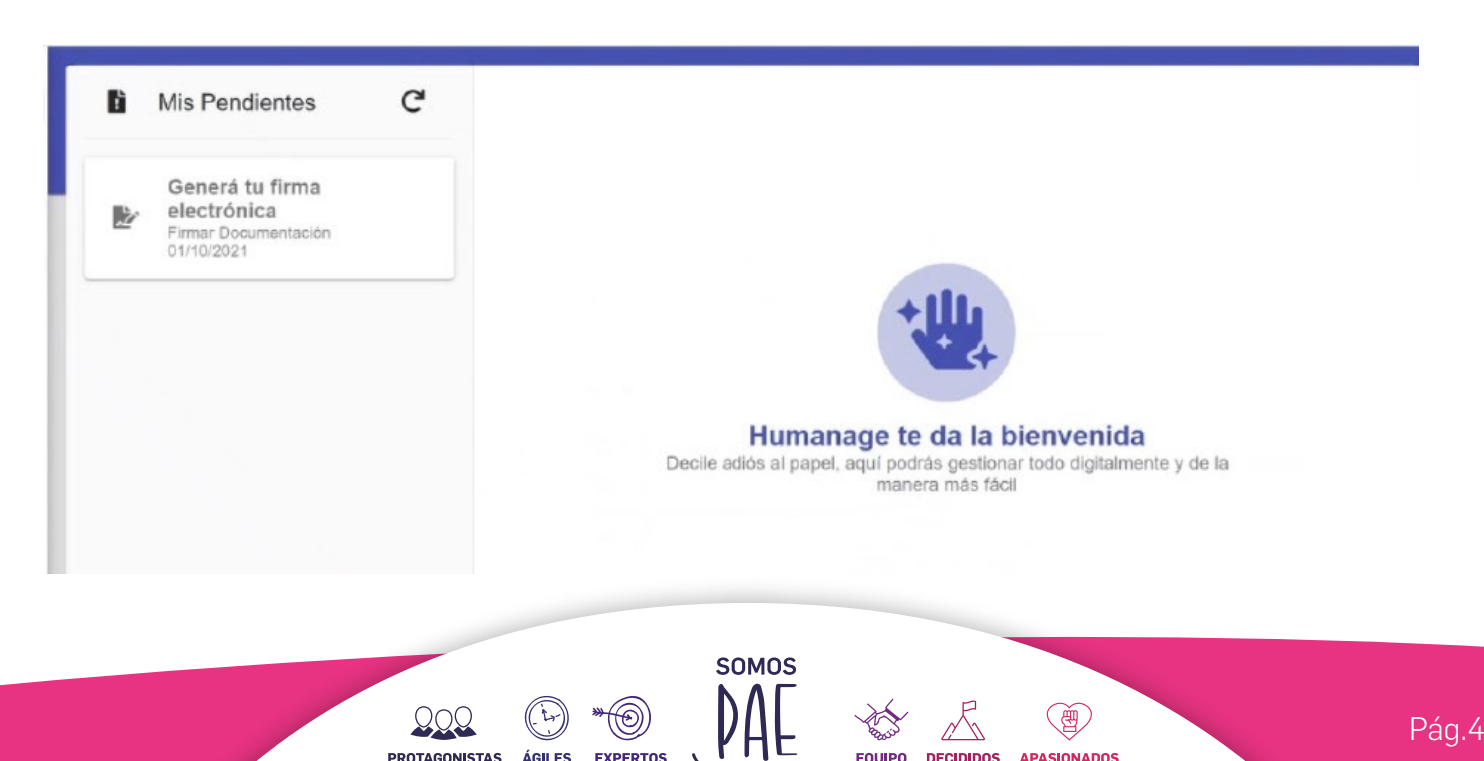

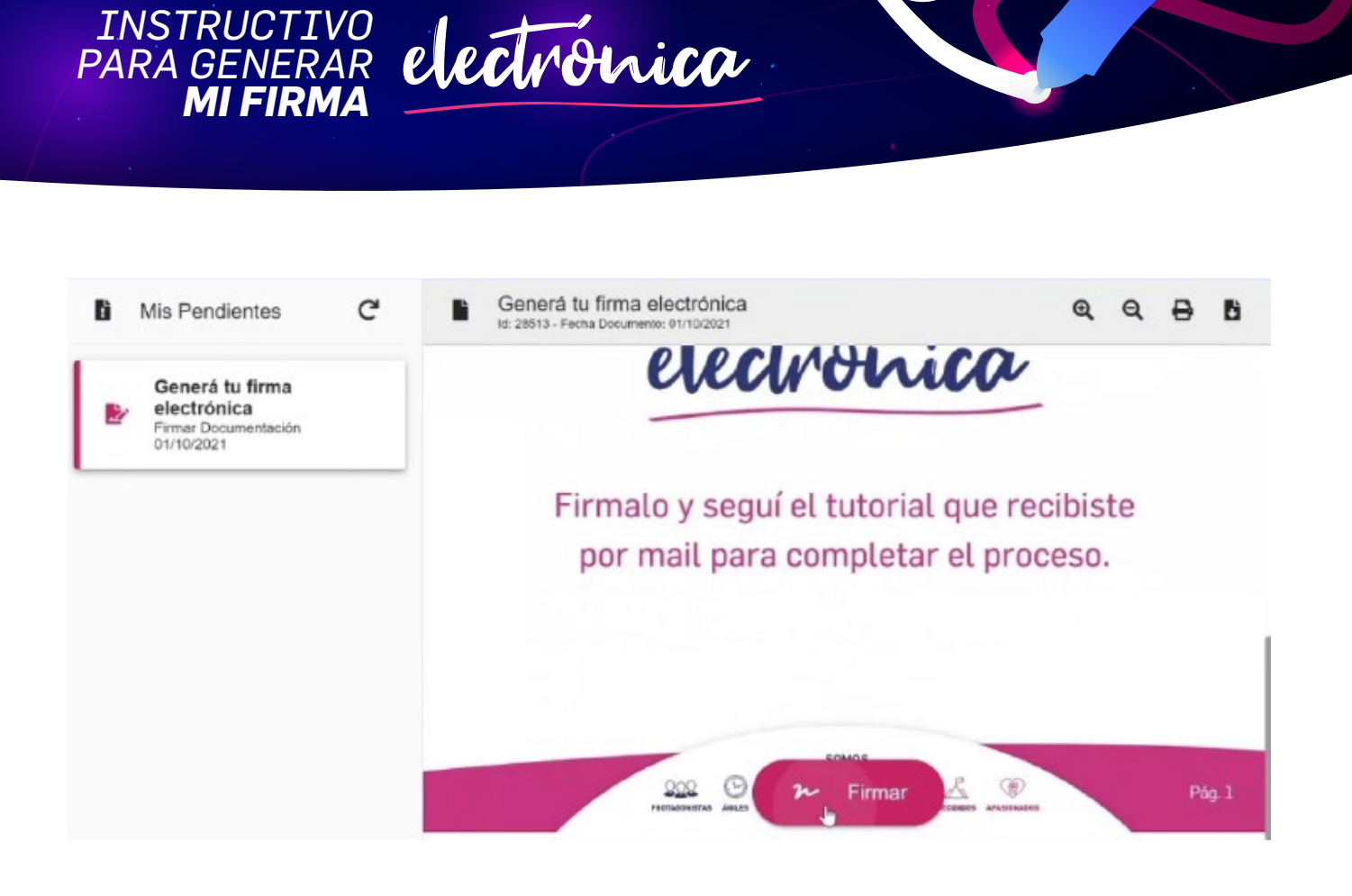

electrónica

#### 8. Hacé click en Continuar.

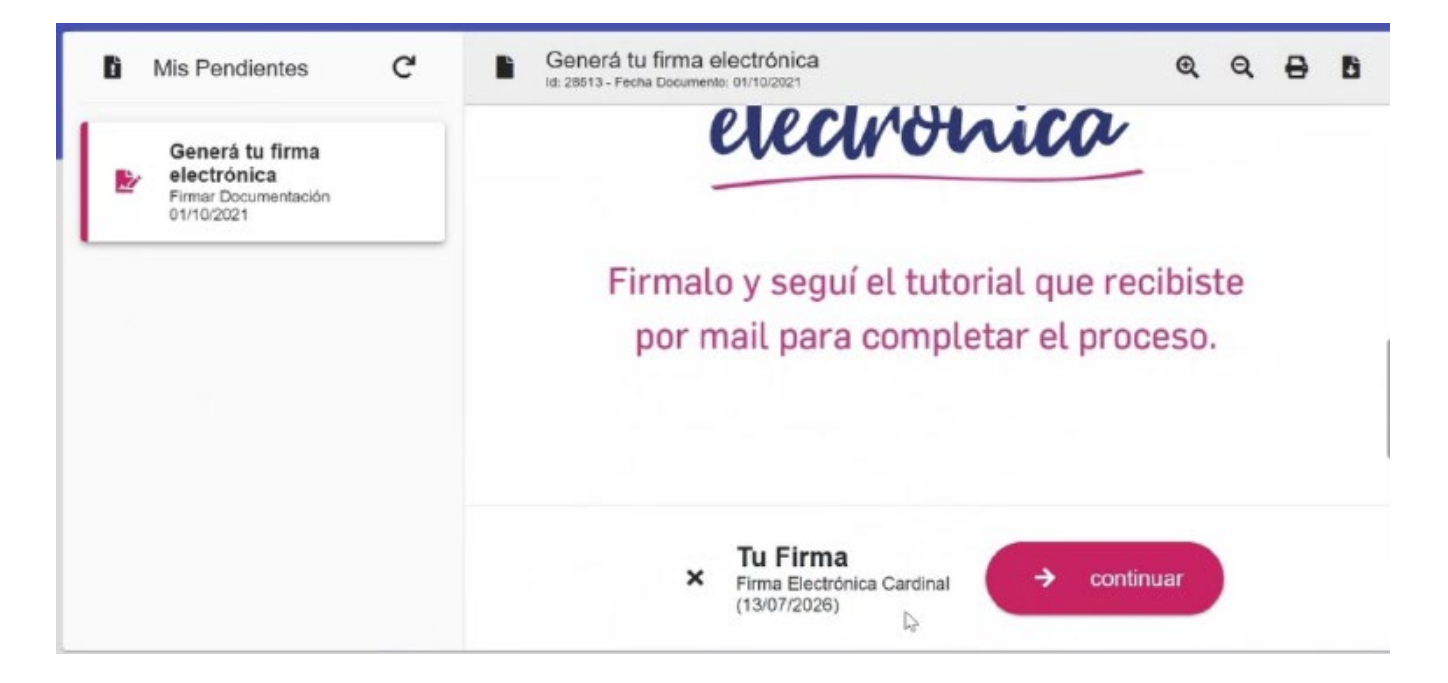

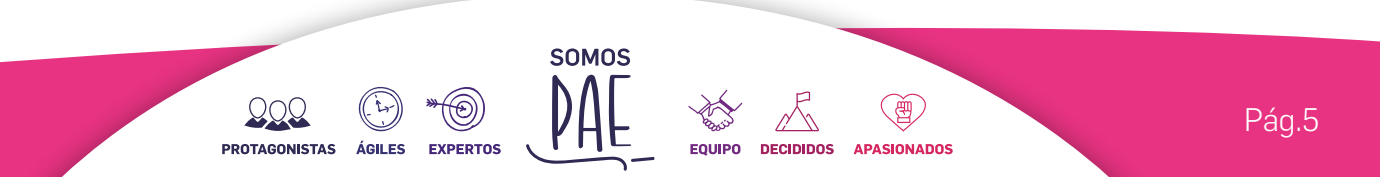

# **9.** Ingresá la clave digital creada en el paso 4.c y hacé click en Firmar documento.

INSTRUCTIVO PARA GENERAR MIFIRMA

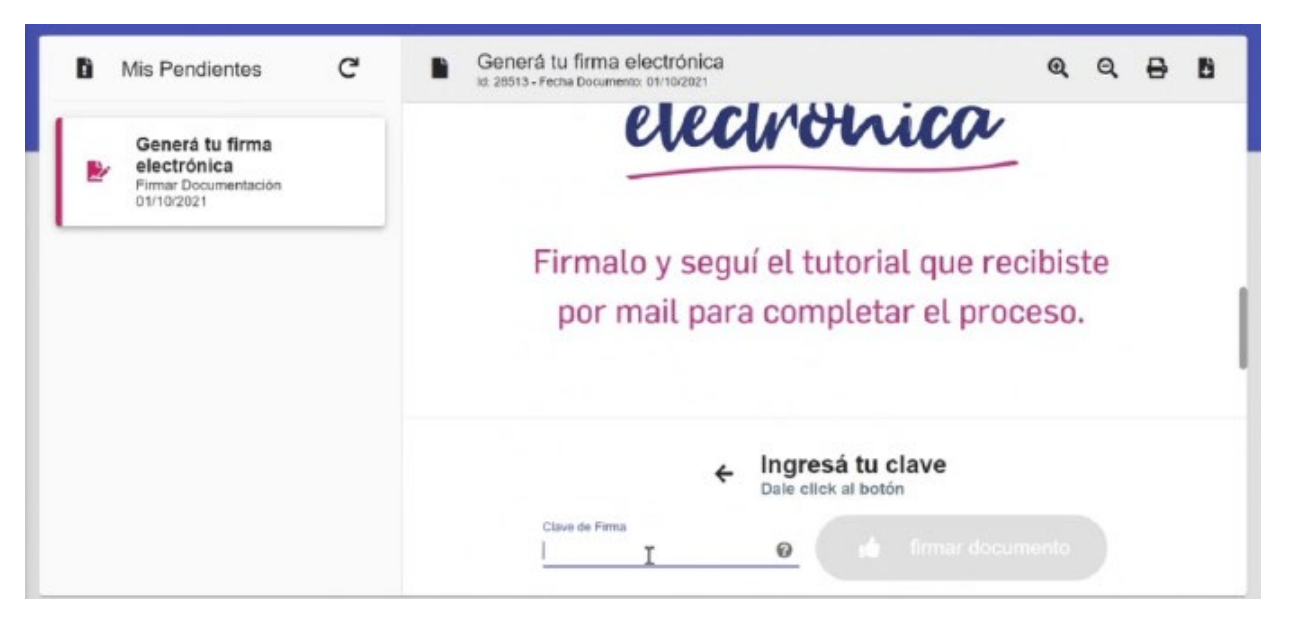

**10.** Al realizar de forma correcta los pasos indicados anteriormente, podrás visualizar este documento firmado.

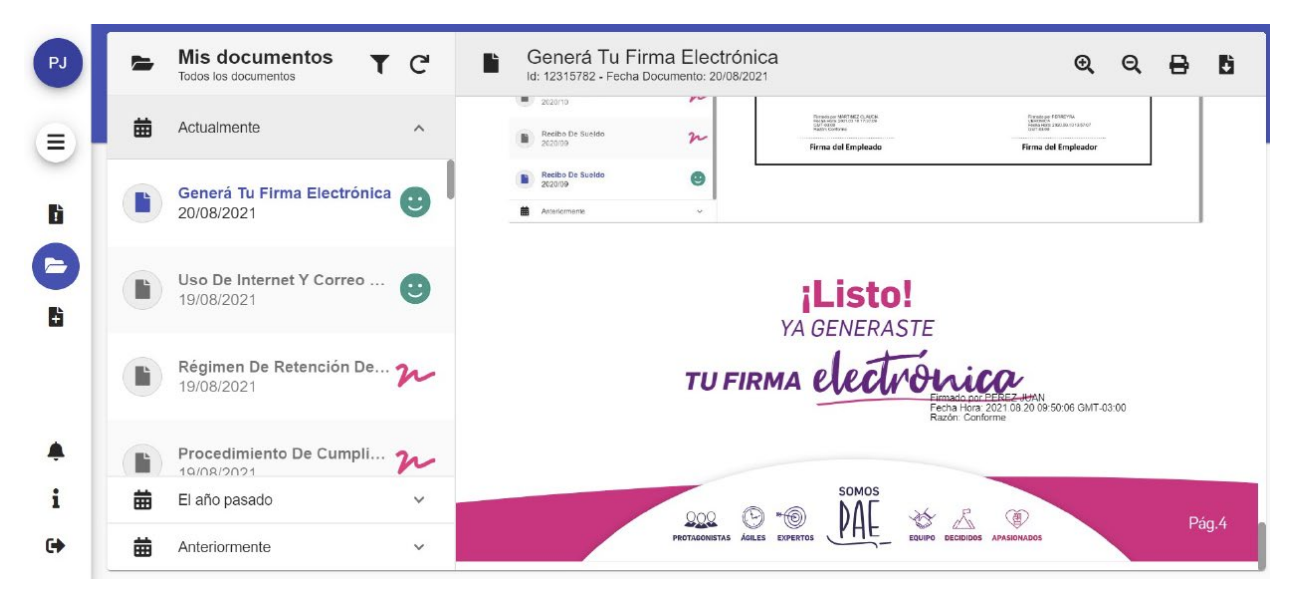

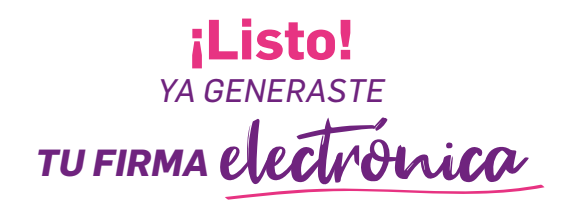

SOMOS

(<u></u>

EQUIPO DECIDIDOS APASIONADOS

(0)

EXPERTOS

ÁGILES.

000

PROTAGONISTAS

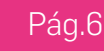